#### Katalog Moravské zemské knihovny v Brně

#### https://www.mzk.cz/

| 🖉 Moravská zemská knihovna v Brně - Windows                                                                                                    | Internet Explorer                                                                                                    |                                                                                                    |                  |
|----------------------------------------------------------------------------------------------------|----------------------------------------------------------------------------------------------------|----------------------------------------------------------------------------------------------------|------------------|
| G ♥ VI http://www.mzk.cz/                                                                                                    |                                                                                                    | 💌 🛃 🐓 🔀 🖓 Google                                                                                                    | P -              |
| Soubor Úpravy Zobrazit Oblíbené položky Nástroje Nápověda                                                                                                    |                                                                                                    |                                                                                                    |                  |
| x Google                                                                                                    | Search 🗝 More >>                                                                                                    |                                                                                                    | 🤦 machat • 🔌 •   |
| 🚖 Oblíbené položky   🍰 🏉 Navrhované weby 👻 💋 Galerie oblastí V                                                                                                    | /eb ▼                                                                                                    |                                                                                                    |                  |
| 1/) Moravská zemská knihovna v Brně                                                                                                    |                                                                                                    | 🟠 🔹 🔝 🔹 🖶 🔹 Stránka 🔻 Zabezpečení 🔻                                                                                                    | Nástroje 🔻 🔞 👻 🎽 |
| V Provodoka zeniska kultura Period         V Provodoka zeniska kultura Period         V Provodoka zeniskultura Period         V Provodoka zenis | Vyhledávání<br>Zadejte hledaný výraz<br>katalog MZK MLEDAT<br>Služby Studovny Pro knihovny Na<br>Služby Studovny Pro knihovny Na<br>Materia Studovny Pro knihovny Na<br>Materia Studovny Na<br>Materia Studovny Na<br>Materia Stud | English<br>Moje knihovna<br>REGISTROVAT<br>PŘIHLÁSIT<br>Akladatelům<br>Novinky ve fondu<br>Re-knihy do<br>každé knihovny<br>knihy z nakladatelství<br>Academia<br>digitálně<br>v MZK |                  |

🕘 Internet

🐴 🔹 🔍 100%

Hotovo

#### Katalog MZK – VUFIND

https://vufind.mzk.cz/

Pozor – platí jiná pravidla pro rozšíření než v systému Alephu !

- Booleovské operátory (AND, OR, NOT) je nutné psát velkými písmeny.
- \* náhrada za 0 neomezené množství znaků
- ? náhrada za právě 1 znak

#### Jednoduché vyhledávání

| 🖉 Vyhledávái       | ní v katalogu Mor                              | avské zemské knihovn                    | y - Windows Internet Ex                        | plorer                                         | _ 7 ×               |
|--------------------|------------------------------------------------|-----------------------------------------|------------------------------------------------|------------------------------------------------|---------------------|
| 🚱 🗢 🚺 http:        | s://vufind. <b>mzk.cz</b> /                    |                                         | ✓ ▲ ↔ ×                                        | 8 Google                                       | P 💌                 |
| Soubor Úpravy Zo   | brazit Oblíbené položky                        | Nástroje Nápověda                       |                                                |                                                |                     |
| × Google           |                                                | <b>~</b>                                | 🚼 Hledat 🕶 🖶 🛛 🔀 Sdílet 🛛 Více 🎽               | 1 👱                                            | Martina Machá 🝷 🔧 🝷 |
| 🚖 Oblíbené položky | 👍 📝 Moravská zemsk                             | ká kniho 📝 Moravská zemská kr           | niho 📝 Moravská zemská kniho                   | 🤉 Navrhované weby 🔫                            | >>                  |
| 🔠 🗸 📝 Vyhledáváni  | í v 🗴 📴 Laptops, Not                           | eboo 📒 Proběhl upgrade                  | 🏠 🔹 🔝 🕤 🖃                                      | 幈 🔹 Stránka 👻 Zabezpečení 👻                    | Nástroje 🔻 💽 🗸 💙    |
|                    |                                                |                                         |                                                | 🚟 <u>Angličtina</u> ≡ <u>Deutsch</u> 🝆 Čeština | ^                   |
|                    |                                                |                                         |                                                | REGISTROVAT PŘIHLÁSIT                          |                     |
|                    |                                                |                                         |                                                |                                                |                     |
|                    |                                                |                                         |                                                |                                                |                     |
|                    |                                                |                                         |                                                |                                                |                     |
|                    |                                                |                                         |                                                |                                                |                     |
|                    |                                                |                                         | 7EMSKÁ                                         |                                                |                     |
|                    |                                                |                                         | KNIHOVNA                                       |                                                |                     |
|                    |                                                |                                         |                                                |                                                |                     |
|                    |                                                |                                         |                                                |                                                |                     |
|                    |                                                |                                         |                                                |                                                |                     |
|                    |                                                | outsourcing*                            | Předmět VŠe HLEDAT                             |                                                |                     |
|                    |                                                | Pokročilé vyhledávání Vyhledávání v zah | Název<br>Autor                                 |                                                |                     |
|                    |                                                |                                         | Předmět<br>Signatura                           |                                                |                     |
|                    |                                                |                                         | ISBN/ISSN<br>Umístění                          |                                                |                     |
|                    |                                                |                                         | Tag                                            |                                                |                     |
|                    | Možnosti hledání                               | Najděte více                            | Hledáte pomoc?                                 | Μοžnost wiharu n                               | ole                 |
|                    | Historie hledání                               | Prohlížení katalogu                     | Tipy pro vyhledávání                           |                                                |                     |
|                    | Pokročilé vyhledávání<br>Tématické vyhledávání | Prohlížet abecedně /<br>Rejstříky       | Zeptejte se knihovníka<br>Často kladené otázky |                                                |                     |
|                    | Novinky ve fondu                               | Digitalizované katalogy MZK             | Zpětná vazba                                   |                                                |                     |
|                    | Přidat do prohlížeče                           | <u>Meziknihovní výpůjční služba</u>     |                                                |                                                |                     |
|                    |                                                |                                         |                                                |                                                | ~                   |

#### Práce s výsledky

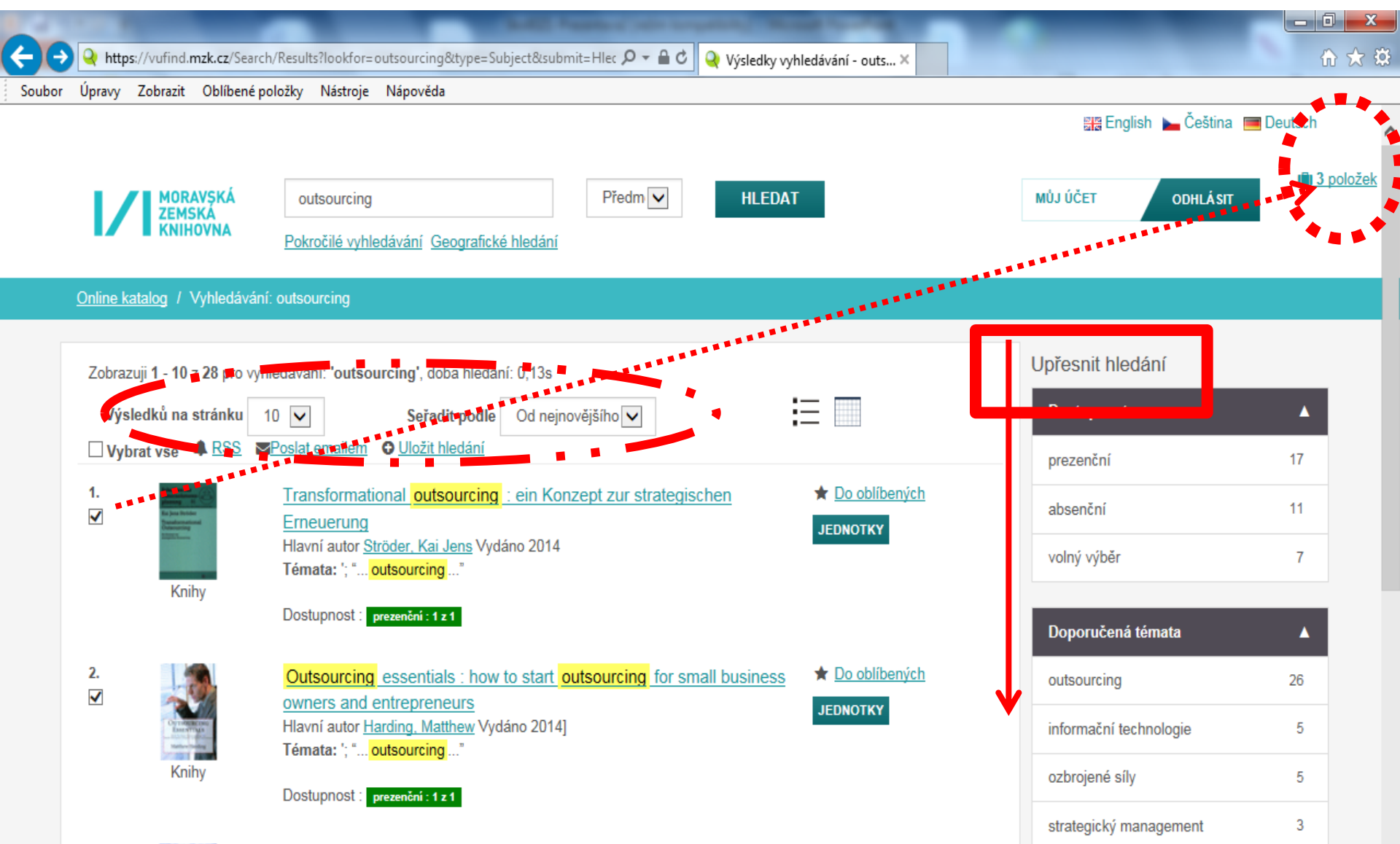

Záznam

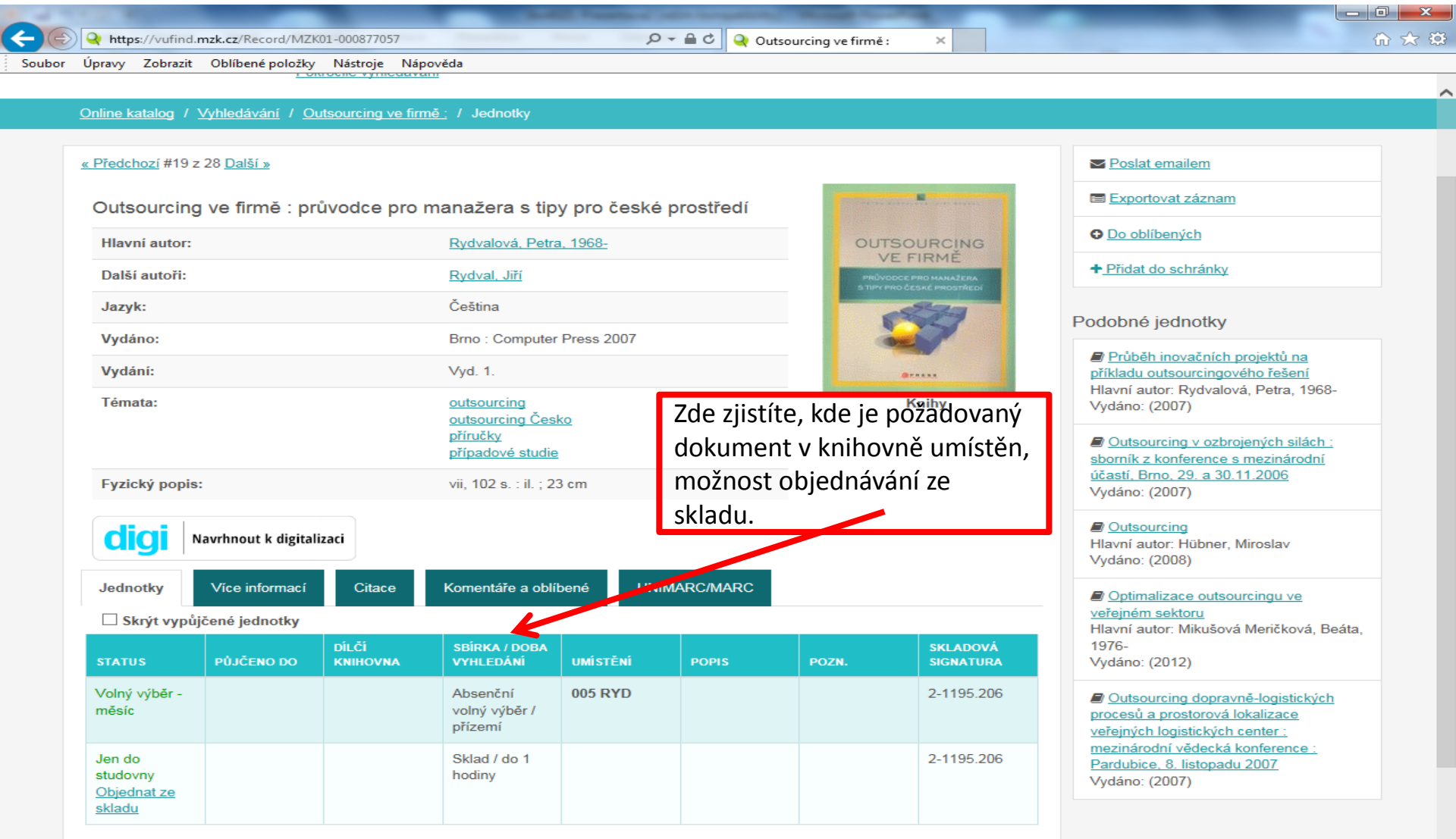

#### Záznam – další možnosti

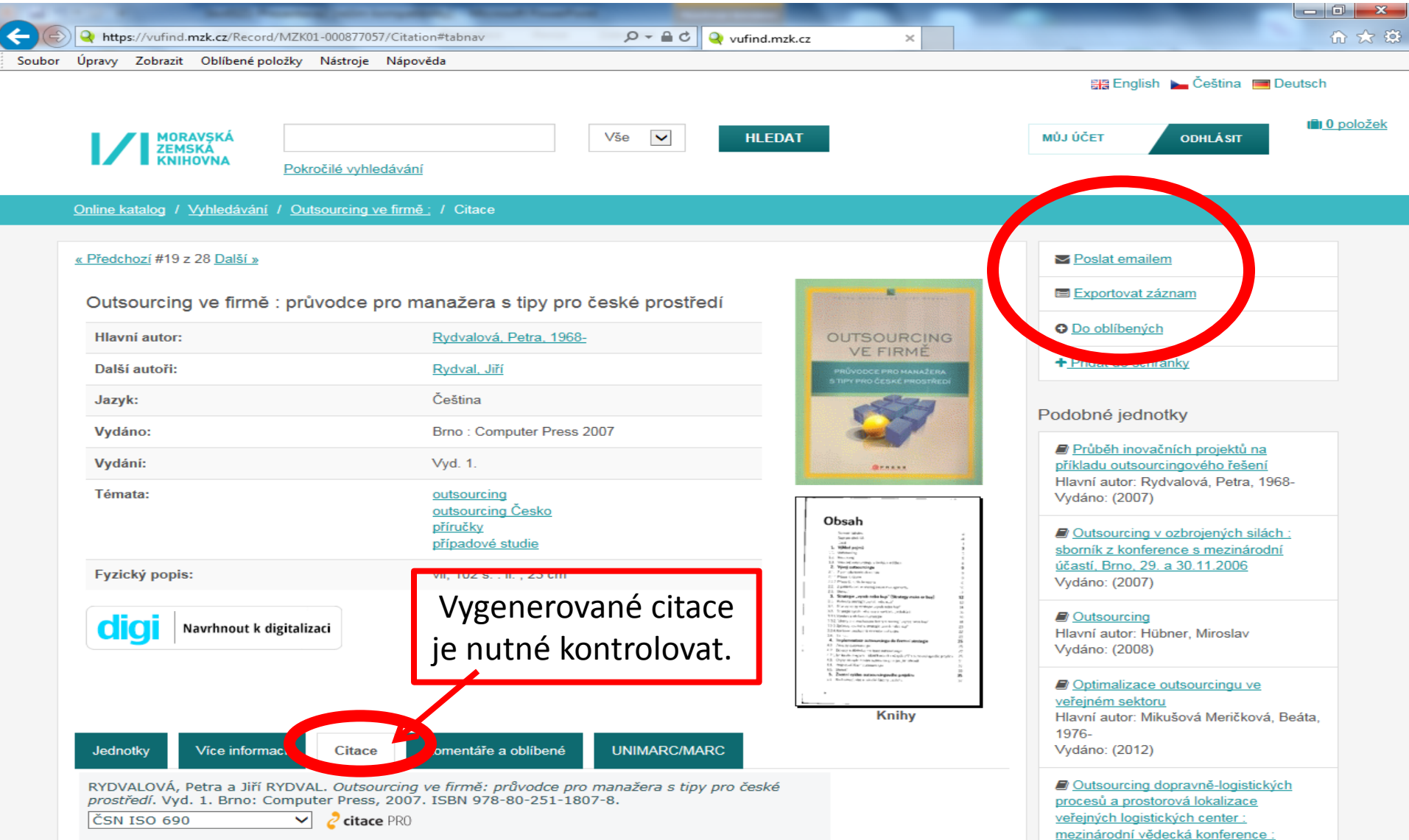

Pardubice, 8, listopadu 2007

#### Záznam periodika

| https://vufind.mzk.cz/Record/MZK01                 | -000165351?year=2007                                                        | 🎗 🗝 🔒 🖒 🍳 100+1 zahraniční zajír | ímavost ×                                                                                                    |
|----------------------------------------------------|-----------------------------------------------------------------------------|----------------------------------|----------------------------------------------------------------------------------------------------|
| Úpravy Zobrazit Oblíbené položky                   | Nástroje Nápověda                                                           |                                  |                                                                                                    |
| gle                                                | •                                                                           | 🖌 🛂 Hledat 👻 🔀 Sdílet 🛛 Více ≫   | 🔒 Martina Machát                                                                                                    |
| « Predchozi #3 z 4 Dalsi »                         |                                                                             |                                  | Posiat emailem                                                                                                    |
| 100+1 zahraniční zajímavo                          | st                                                                          | <b>1</b>                         | 00+1                                                                                                    |
| Časopis přináší zajímavosti ze zahra<br>karikatury | ničního tisku zemí celého světa, reportáže, ar                              | nkety, fotografie, kresby,       | Castrofy                                                                                                    |
| Jazyk:                                             | Čeština                                                                     | které<br>zničil                  | e téměř + <u>Přidat do schránky</u>                                                                                                    |
| Vydáno:                                            | Praha : Československá tis<br>Praha : Česká tisková kanc                    | ková kancelář, 1964-<br>elář Pol | Podobné jednotky                                                                                                    |
|                                                    | Praha : Jiří Trachta<br>Praha : 100+1 a.s.<br>Brno : Extra Publishing, s.r. | 。                                | Bůh v přírodě. [Dil] 1. Síla a hmota.<br>Život /                                                                                                    |
| Témata:                                            | všeobecnosti a zajímavosti                                                  | <u>Obálk</u>                     | www.suktor       Image: Strain Strain S                                         |
|                                                    | člověk a příroda<br>člověk a společnost                                     |                                  | 100+1                                                                                                    |
|                                                    | věda a technika                                                             |                                  | Člověk a příroda : hledání etického<br>vztahu /                                                                                                    |
|                                                    | populárně-naučné časopisy                                                   | L                                | Hlavní autor: Ondok, Josef Petr, 1926-                                                                                                    |
| Externí odkaz:                                     | Digitalizovaný dokument                                                     | Kentejnery na v                  | 2003<br>Vydáno: (1998)                                                                                                    |
| Fyzický popis:                                     | 30 cm                                                                       |                                  | Vitin proč a jakl : moje první zvídavé                                                                                                    |
| Odebírané ročníky:                                 | 1964-                                                                       | AL                               | A contractive a contractive contractive co |
| Odebírané svazky:                                  | 1-                                                                          |                                  | Construction     Construction     Construction     Construction     Construction     Construction     Construction                                                                                                    |
|                                                    |                                                                             | Nor                              | Bůh v přírodě. [Díl] 2. Duše. O určení<br>bytostí a věcí. Bůh /<br>Hlavní autor: Flammarion, Camille, 1842-<br>1925                                                                                                    |
| Jednotky Více informací                            | Citace Komentáře a oblíbené                                                 | UNIMARC/MARC                     | Vydáno: ([1906])                                                                                                    |
| Noviny a časopisy epůjčujeme do                    | n <mark>a</mark> Jsou dostupné pouze ve Studovně pe                         | riodik                           | 🖶 Dianata razumu ja uzčini račuli                                                                                                    |
| Filtrovat podle resu : 2007 🗸                      | Filtrovat podle ročníku : vše                                               | ✓                                | ednotky                                                                                                    |
| STATUS PÚJČENO DO                                  | ČÍ SBÍRKA / DOBA<br>KNIHOVNA VYHLEDÁNÍ UMÍSTĚN                              | í pozn.                          | skladová<br>signatura Starší ročníky beriodik isotřuloži                                                                                                    |
| Jen do                                             | Sklad / do 1                                                                | 2007 44 19-26                    | 02786- ve skladinoPři <sup>7</sup> Ohjednávání                                                                                                    |
| studovny                                           | hodiny                                                                      |                                  | 0539.801 VE Skidud. FIT Objednavalli                                                                                                    |
| periodik<br>Objednot ze                            |                                                                             |                                  | periodika ze skladu je nutné vyk                                                                                                    |
| skladu                                             |                                                                             |                                  | nříclušný rok a svazek                                                                                                    |
|                                                    |                                                                             |                                  | prisiusity tok a svazek.                                                                                                    |
| len do                                             | Sklad / do 1                                                                | 2007 44 10 18                    | 02786                                                                                                    |

hodiny

studovny

0539.801

#### Export záznamů 1

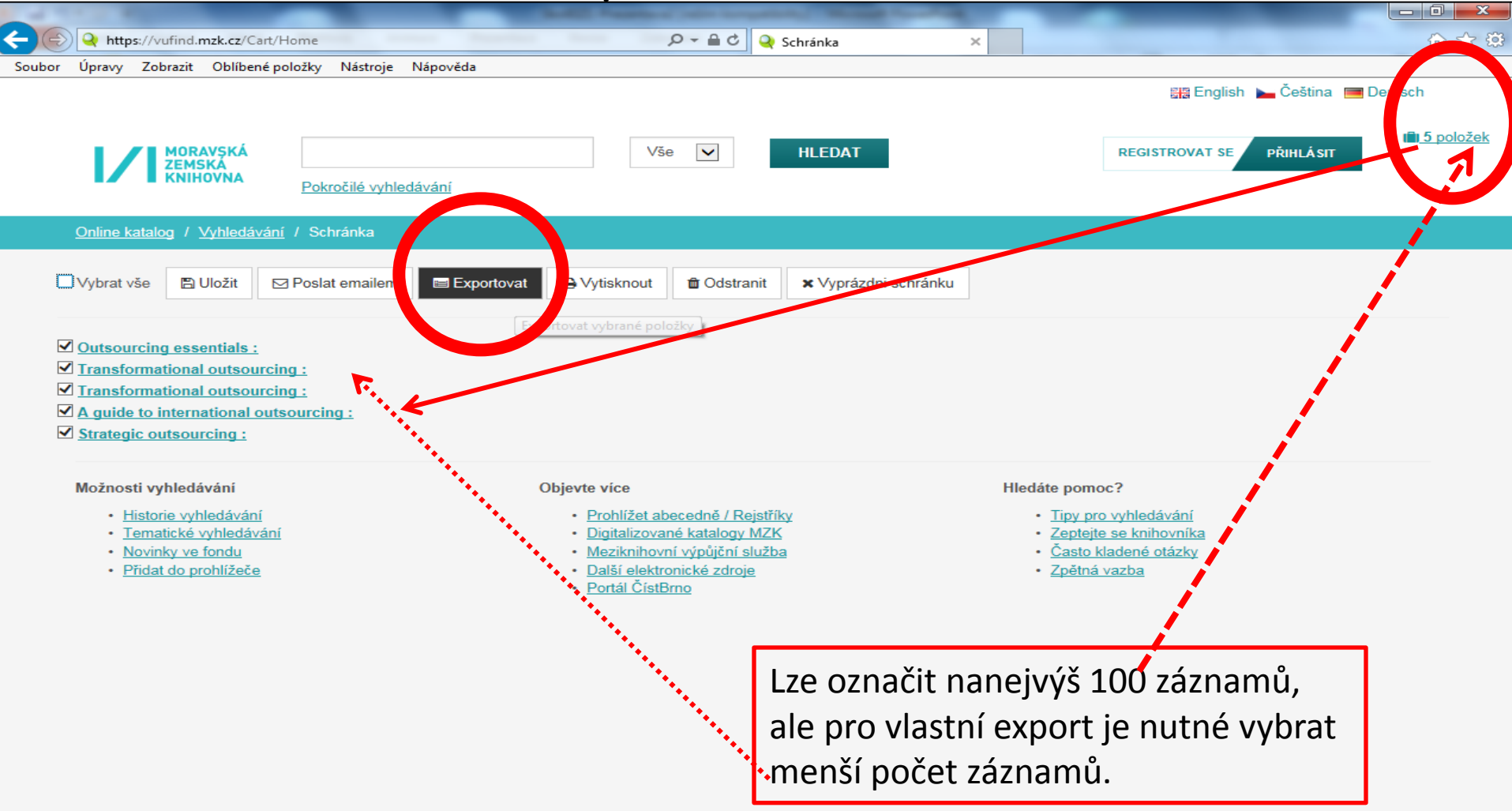

#### Export záznamů 2

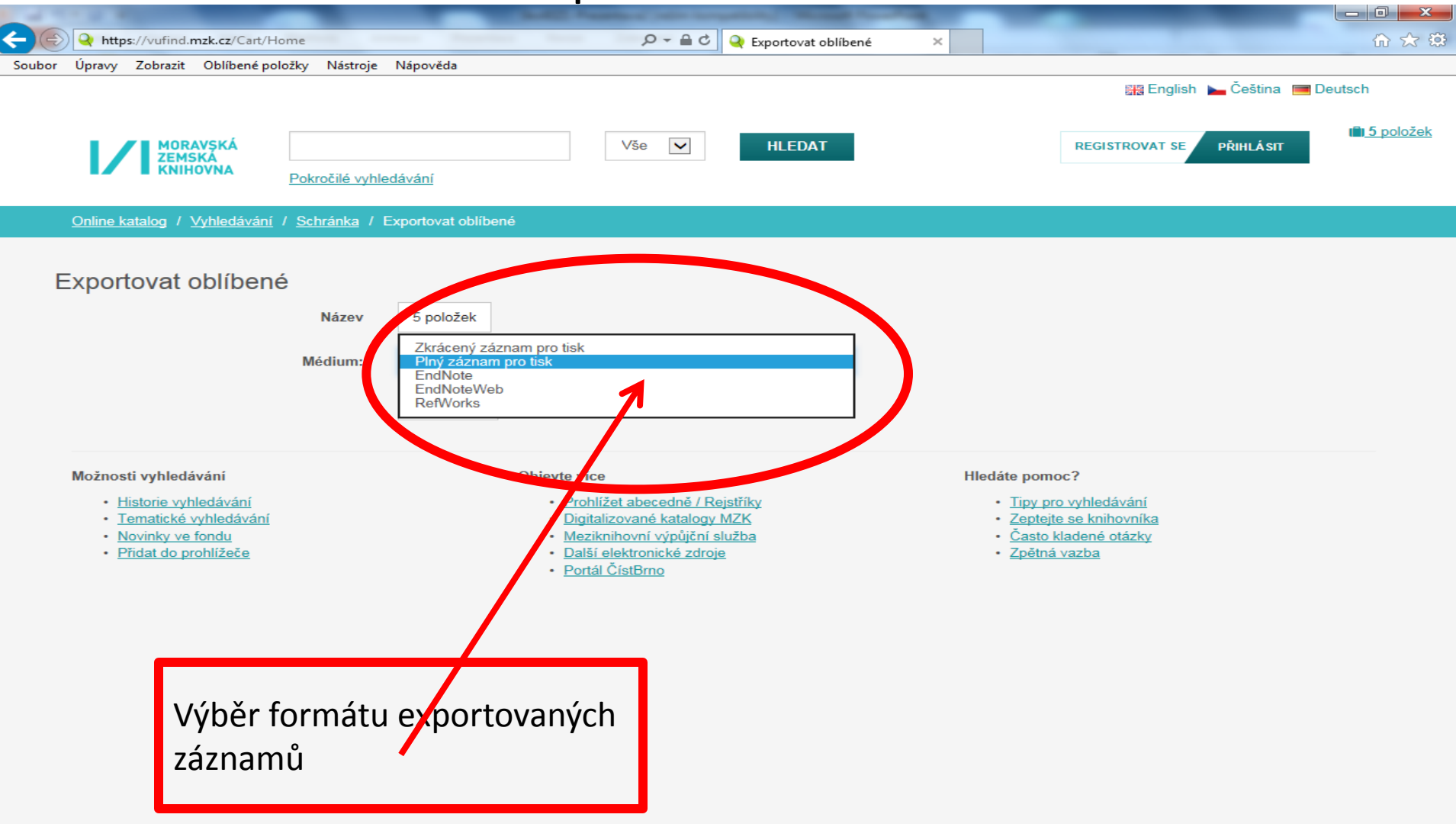

#### Výběr záznamů do schránky (oblíbené)

| C I I I I I I I I I I I I I I I I I I I                                                                                                    | rch/Results?lookfor=outsourcing&type=Subject&submit=Hlec 🔎 🗕 🖒 🍳 Výsledky vyhledávání - outs 🗙                          | terrap - many W G      | ☆ ☆                           |
|----------------------------------------------------------------------------------------------------|----------------------------------------------------------------------------------------------------|------------------------|-------------------------------|
| Schránka umožňuje                                                                                                    | e dlouhodobé ukládání vybraných záznamů. Nutná regi                                                                     | istrace.               | Deutsch                       |
| MORAVSKÁ<br>ZEMSKÁ<br>KNIHOVNA                                                                                                    | outsourcing     Předm     HLEDAT       Pokročilé vyhledávání Geografické hledání                                        | MŮJ ÚČET ODHLÁSIT      | l <b>≣</b> i <u>0 položek</u> |
| Online katalog / Vyhledává                                                                                                    | iní: outsourcing                                                                                                    |                        |                               |
| Zobrazuji 1 - 10 z 28 pro v                                                                                                    | yhledávání: 'outsourcing', doba hledání: 0,16s                                                                          | Upřesnit hledání       | _                             |
| Výsledků na stránku<br>Vybrat vše 🏾 A RSS                                                                                                    | 10 ∨     Seřadit podle     Od nejnovějšího ∨       Poslat emailem     Oložit hledání                                    | Dostupnost             | 17                            |
| 1. Repeated                                                                                                    | Transformational outsourcing       : ein Konzept zur strategischen       ★ Do oblibených         Erneuerung       JEDno | absenční               | 11                            |
| Knihy                                                                                                    | Hlavni autor <u>Ströder, Kai Jens</u> Vydano 2014<br>Témata: '; " <mark>outsourcing</mark> "                            | volný výběr            | 7                             |
|                                                                                                    | Dostupnost : prezenční : 1 z 1                                                                                          | Doporučená témata      | •                             |
| 2.                                                                                                    | Outsourcing essentials : how to start outsourcing for small business * Do oblibených                                    | outsourcing            | 26                            |
| Community and Community and Comm | Hlavní autor <u>Harding, Matthew</u> Vydáno 2014]<br>Témata: '; " outsourcing"                                          | informační technologie | 5                             |
| Knihy                                                                                                    | Dostupnost : prezenční : 1 z 1                                                                                          | ozbrojené síly         | 5                             |
| 3.                                                                                                    | Transformational outsourcing : maximize value from IT outsourcing 🚽 🛨 Do obliben/ch                                     | strategický management | 3                             |
| CONCERCION OF                                                                                                    |                                                                                                    |                        |                               |

#### Uložení záznamu do vybraného seznamu ve schránce

| CO     | A https://vufine | d. <b>mzk.cz</b> /Search/H | Results?lookfor=                        | outsourcing&type=Subject&                | १. submit=Hlec 🔎 🗕 🖒 🍳 Výsledky vył  | hledávání - outs ×       |   |                        | 🔐 🕁 🔅                |
|--------|------------------|----------------------------|-----------------------------------------|------------------------------------------|--------------------------------------|--------------------------|---|------------------------|----------------------|
| Soubor | Úpravy Zobrazi   | t Oblíbené polo            | ožky <mark>N</mark> ástroje             | Nápověda                                 |                                      |                          |   |                        |                      |
|        |                  |                            |                                         |                                          |                                      |                          |   | 📰 English 🝗 Čeština 🛛  | Deutsch              |
|        |                  | RAVSKÁ                     | outsourcing                             | Do oblíbených                            |                                      |                          | × | MŮJ ÚČET ODHLÁSIT      | ili <u>0 položek</u> |
|        | KNI              | HOVNA                      | Pokročilé vyhl                          | Vyberte seznam                           | Outsourcing                          | V                        | ] |                        |                      |
|        |                  |                            | outsourcing                             |                                          | nebo vytvořit nový seznam            |                          |   |                        |                      |
|        | Zobrazuji 1 - 1  | 0 z 28 pro vyhle           | dávání: 'outso                          | Přidat tagy                              | Tagy oddělte mezerami. Víceslovné ta | av uzavřete do uvozovek  |   | Upřesnít hledání       |                      |
|        | Výsledků n       | a stránku 10               |                                         |                                          |                                      | gy uzarrete de drozoven. |   | Dostupnost             | *                    |
|        | Uvbrat vše       | ARSS MP                    | oslat emailem                           | Přídat poznámku                          |                                      |                          |   | prezenční              | 17                   |
|        | 1.               |                            | Transformat<br>Erneuerung               |                                          |                                      |                          |   | absenční               | 11                   |
|        |                  |                            | Hlavní autor <u>S</u><br>Témata: '; "   |                                          | ULUZII                               |                          |   | volný výběr            | 7                    |
|        | N                | nuny                       | Dostupnost :                            | vrezenční : † z 1                        |                                      |                          |   | Doporučená témata      | × .                  |
|        | 2.               |                            | Outsourcing<br>owners and e             | essentials : how to st<br>entrepreneurs  | art outsourcing for small business   | * Do oblibených          |   | outsourcing            | 26                   |
|        | 1 12             |                            | Hlavní autor <u>Ha</u><br>Témata: '; "o | arding, Matthew Vydáno 2<br>outsourcing* | 2014]                                | JEDNUTKY                 |   | informační technologie | 5                    |
|        | К                | nihy                       | Dostupnost :                            | rrezenčni : 1 z 1                        |                                      |                          |   | ozbrojené síly         | 5                    |
|        | 3.               |                            | Transformatio                           | onal outsourcing : ma                    | ximize value from IT outsourcing     | ★ <u>Do oblibených</u>   |   | strategický management | 3                    |

#### Práce se záznamy ve schránce

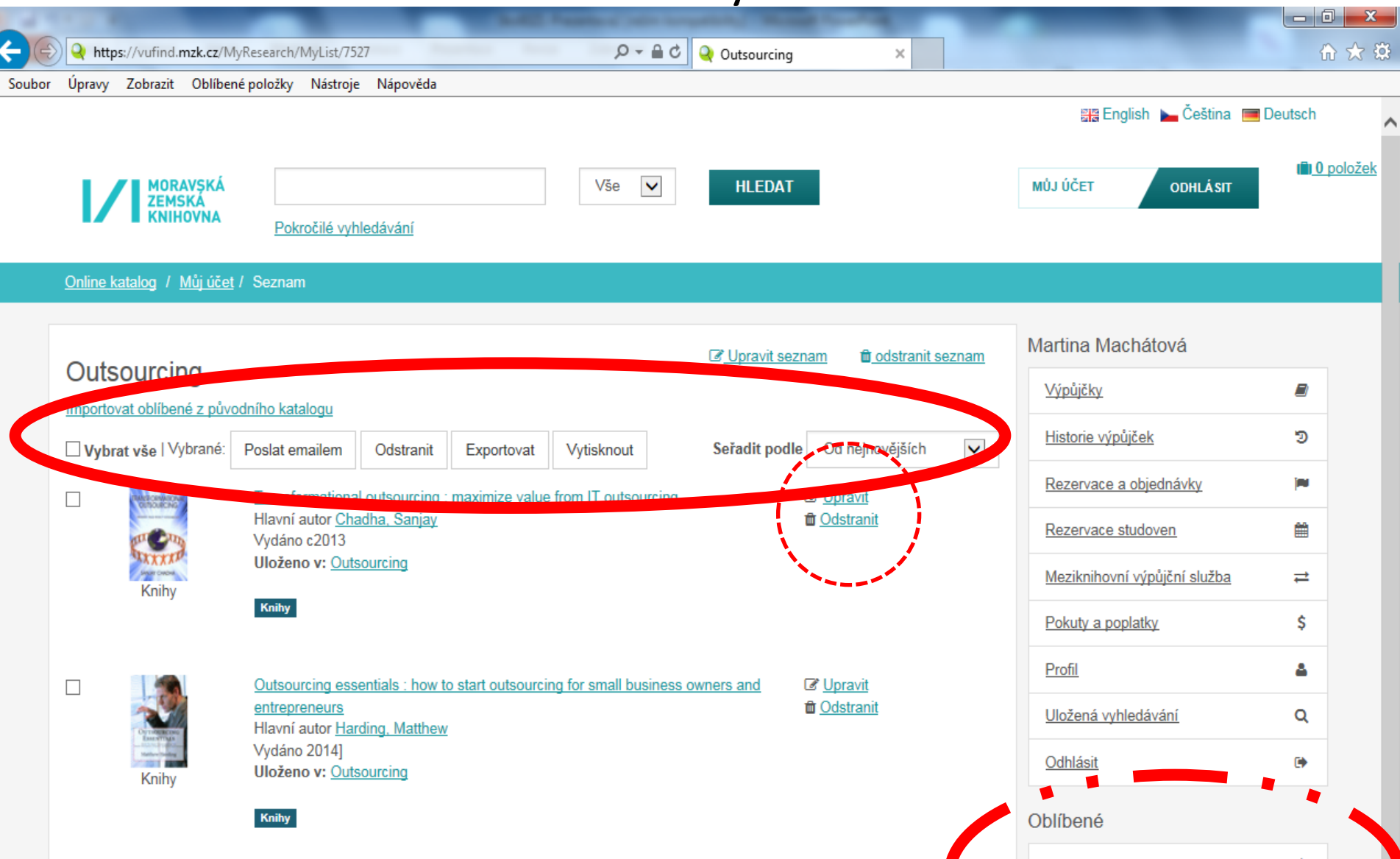

#### Pokročilé vyhledávání

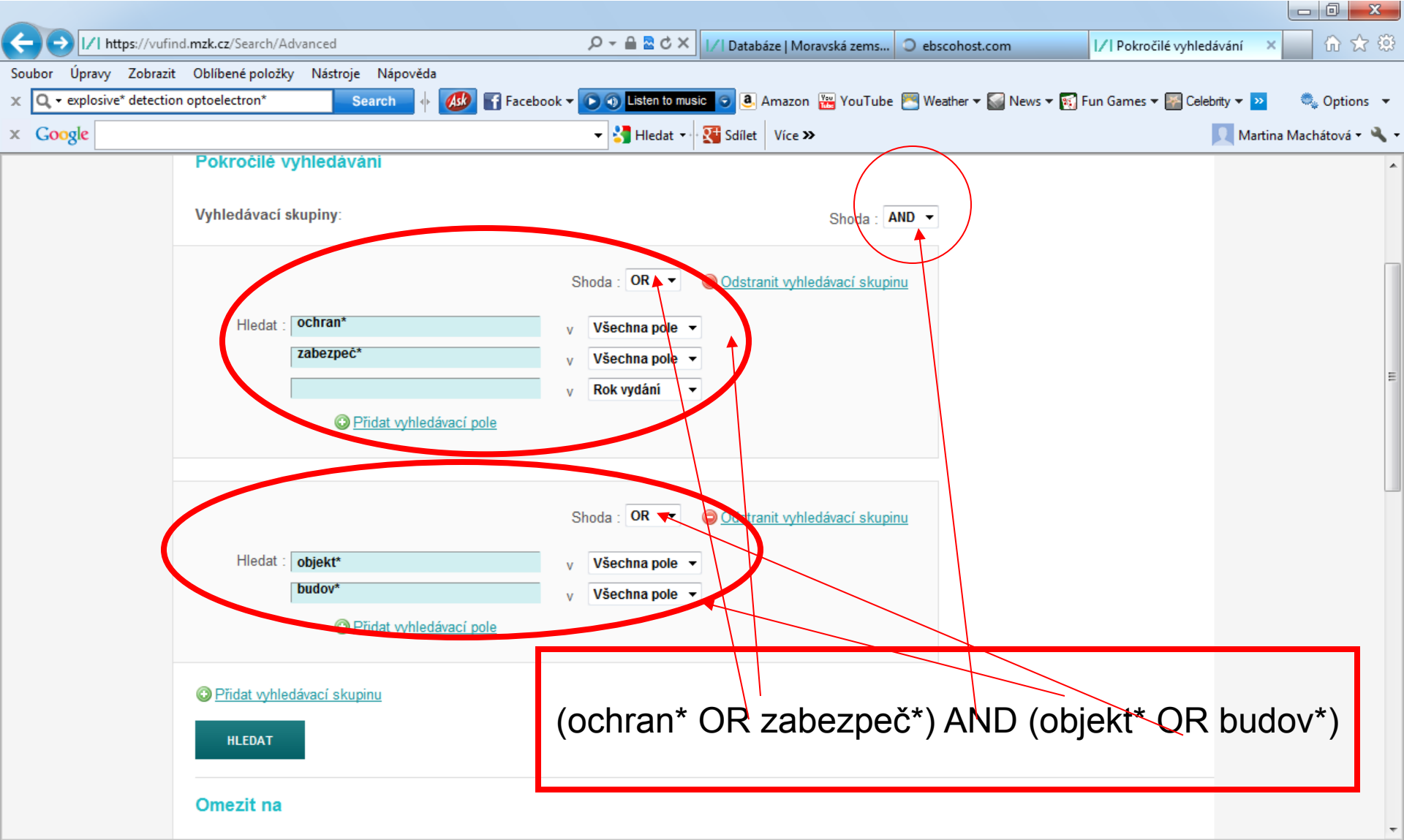

#### Pokročilé vyhledávání – volba polí

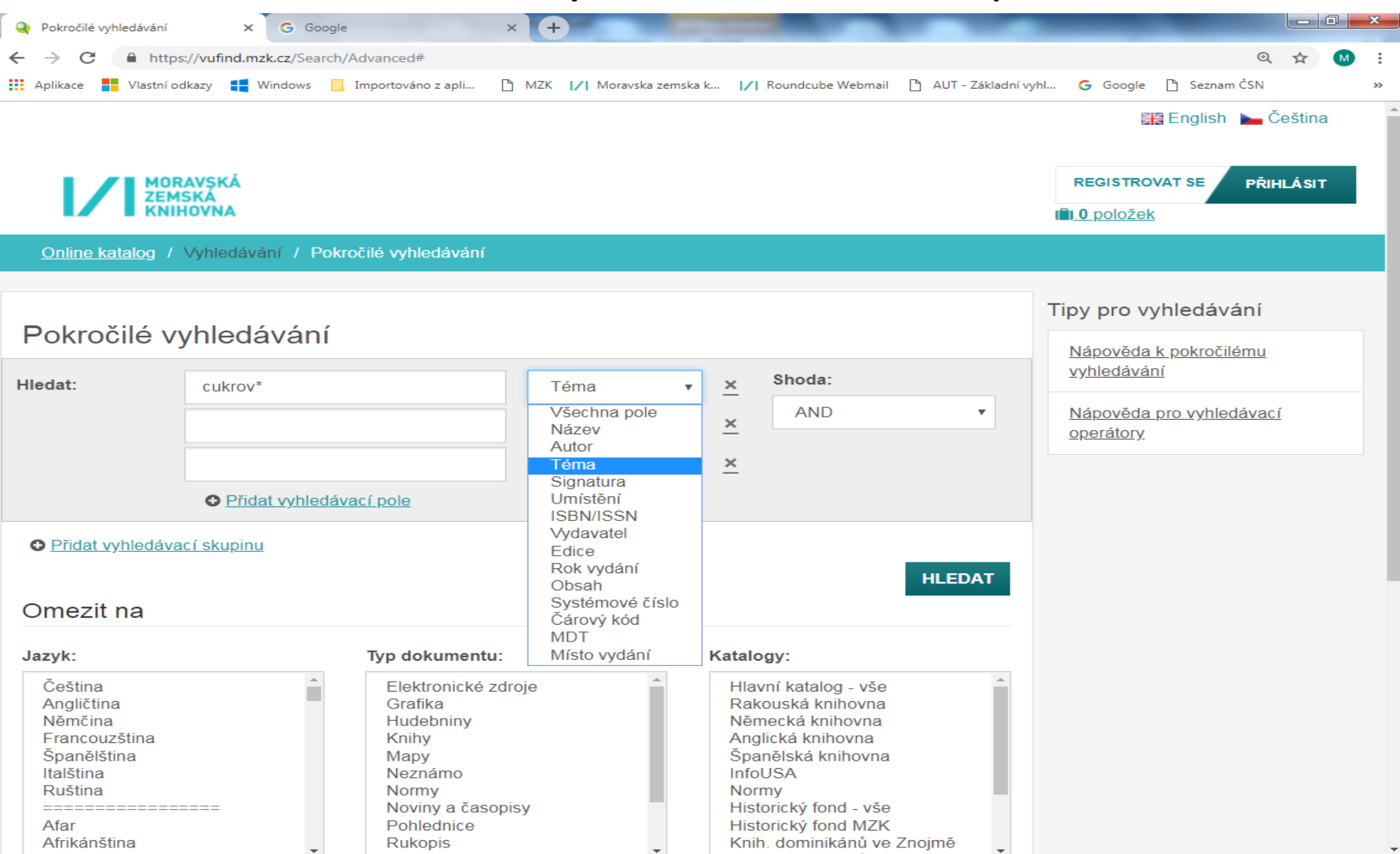

| 🖉 Vyhledává        | iní v katalogu Mor       | avské zemské knihovny                                                     | y - Windows Internet Ex                                  | plorer                                         | _ 7 🗙               |
|--------------------|--------------------------|---------------------------------------------------------------------------|----------------------------------------------------------|------------------------------------------------|---------------------|
| 🚱 🗢 📝   http:      | os://vufind.mzk.cz/      |                                                                           | <ul> <li>A A A A A A A A A A A A A A A A A A A</li></ul> | <b>8</b> Google                                | P 💌                 |
| Soubor Úpravy Zo   | obrazit Oblíbené položky | Nástroje Nápověda                                                         |                                                          |                                                |                     |
| × Google           |                          | <b>~</b>                                                                  | 🛂 Hledat 📲 🖶 😻 Sdílet 🛛 Více 🈕                           | 1                                              | Martina Machá 🝷 🔧 🝷 |
| 🚖 Oblíbené položky | / 🛛 👍 📝 Moravská zemsk   | á kniho 📝 Moravská zemská kni                                             | iho 📝 Moravská zemská kniho                              | 💡 Navrhované weby 🔻                            | **                  |
| 🔠 🔹 📝 Vyhledávár   | ní v 🗙 📴 Laptops, Note   | eboo 📒 Proběhl upgrade                                                    | 🏠 • 🔊 · 🖃                                                | 💼 🔹 Stránka 👻 Zabezpečení 👻                    | Nástroje 🔻 🕡 🗸 🎽    |
|                    |                          |                                                                           |                                                          | 🔚 <u>Angličtina</u> 🥅 <u>Deutsch</u> 🖿 Čeština | <u>^</u>            |
|                    |                          |                                                                           |                                                          | REGISTROVAT PŘIHLÁSIT                          |                     |
|                    |                          |                                                                           |                                                          |                                                |                     |
|                    |                          |                                                                           |                                                          |                                                |                     |
|                    |                          |                                                                           |                                                          |                                                |                     |
|                    |                          |                                                                           | MURAVSKA<br>ZEMSKÁ                                       |                                                |                     |
|                    |                          |                                                                           | KNIHOVNA                                                 |                                                |                     |
|                    |                          |                                                                           |                                                          |                                                |                     |
|                    |                          |                                                                           |                                                          | _                                              |                     |
|                    |                          | 1                                                                         | Vše 👻 HI FDAT                                            |                                                |                     |
|                    |                          | Pokročilé whledávání Vyhledávání v zah                                    | aničních zdrojích                                        |                                                |                     |
|                    |                          |                                                                           |                                                          |                                                |                     |
|                    |                          |                                                                           |                                                          |                                                |                     |
|                    |                          |                                                                           |                                                          |                                                |                     |
|                    | Možnosti hledání         | Najděte více                                                              | Hledáte pomoc?                                           |                                                |                     |
|                    | Historie blodání         | Prohlížení katalogu<br>Prohlížet abecedně /                               | <u>Tipy pro vyhledávání</u><br>Zepteite se knihovníka    |                                                |                     |
|                    | Tématické vyhledávání    | Rejstříky                                                                 | Často kladené otázky                                     |                                                |                     |
|                    | Přidat do prohlížeče     | <u>Digitalizovane katalogy MZK</u><br><u>Meziknihovní výpůjční služba</u> | <u>zpetna vazba</u>                                      |                                                |                     |
|                    |                          |                                                                           |                                                          |                                                | ~                   |
|                    |                          |                                                                           |                                                          |                                                |                     |

| lttps://vufind.mzk.cz/Search/Konsp                                                                                                    | ekt - Windows Internet Explorer                                   | _ 7 🗙                 |
|----------------------------------------------------------------------------------------------------|-------------------------------------------------------------------|-----------------------|
| 🚱 🔍 🔻 🚺 https://vufind.mzk.cz/Search/Konspekt#bd                                                                                                    | 💌 🔒 🔂 🗲 🔀 Google                                                  | P 💌                   |
| Soubor Úpravy Zobrazit Oblíbené položky Nástroje Ná                                                                                                    | pověda                                                            |                       |
| × Google                                                                                                    | Vice >                                                            | 🞴 Martina Machá 🝷 🔧 🝷 |
| 🚖 Oblíbené položky 🛛 🖕 📝 Moravská zemská kniho 📝                                                                                                    | Moravská zemská kniho 📝 Moravská zemská kniho 🌄 Navrhované weby 🔫 | »                     |
| 🔠 • 📝 [https://vufind 🗙 🚥 Laptops, Noteboo 📒 Pr                                                                                                    | roběhl upgrade 🖓 🔹 🔝 🔹 📾 🔹 Stránka 🔻 Zabezpeč                     | čení 🔻 Nástroje 🕶 🕢 👻 |
| Image: Antropologie etnografie         Beletrie         Biologické vědy         Divadlo, film, tanec         Ekonomické vědy, obchod         Filozofie a náboženství         Eyzika a příbuzné vědy         Geografie Geologie, Vědy o Zemi         Historie a pomocné historické vědy.         Jazyk, lingvistika a literární věda         Knihovnictví, informatika, všeobecné, referen         Lékařství         Literatura pro děti a mládež         Matematika         Politické vědy (Politologie, politika, veřejná s         Právo         Psychologie         Trávo | cké studie<br>cpráva, vojenstv)                                   |                       |
| <ul> <li><u>Tělesná výchova a sport. Rekreace</u></li> <li><u>Umění, architektura</u></li> <li><u>Výchova a vzdělávání</u></li> <li><u>Výpočetní technika</u></li> <li><u>Zemědělství</u></li> </ul>                                                                                                    |                                                                   |                       |

| 🖉 Výsledky vyhledávání - Windows Internet Explorer                                                              |                                             |                     |
|----------------------------------------------------------------------------------------------------|---------------------------------------------|---------------------|
| 😋 🕞 💌 🚺 https://vufind.mzk.cz/Search/Results?filter%5B%5D=category_btF%3A%22Ekonor 💌 🔒 🚱 😏 🔀                    | 8 Google                                    |                     |
| Soubor Úpravy Zobrazit Oblíbené položky Nástroje Nápověda                                                       |                                             |                     |
| × Google view Sdílet Více ×                                                                                     |                                             | Martina Machá 🝷 🔧 🝷 |
| 🚖 Oblíbené položky 🛛 👍 📝 Moravská zemská kniho 📝 Moravská zemská kniho 📝 Moravská zemská kniho                  | 💡 Navrhované weby 🔫                         | »                   |
| 🔠 🔹 📝 Výsledky vyhle 🗙 🚾 Laptops, Noteboo <table-cell-rows> Proběhl upgrade 👘 🔹 🖄 🔹 🖃</table-cell-rows>         | 📻 🝷 Stránka 👻 Zabezpečení                   | 🕶 Nástroje 🕶 🕜 🕶 🎽  |
|                                                                                                    | 🚟 <u>English</u> 💻 <u>Deutsch</u> 🝆 Čeština | · ·                 |
| Vše HLEDAT                                                                                                    | REGISTROVAT PŘIHLÁSIT                       |                     |
| Pokročilé vyhledávání Vyhledávání v zahraničních zdrojích 🛛 🗹 Ponechat mé filtry                                | Záznamy ve schránce: 2                      |                     |
| <u>Online katalog</u> > Vyhledávání:                                                                            |                                             |                     |
|                                                                                                    |                                             |                     |
| Omezit podle podkategorie tématu                                                                                | Zúžit vyhledávání                           |                     |
|                                                                                                    | Odstranit filtry                            |                     |
| Zobrazuji 1 - zo z 15465 pro vyhledávání: ", doba hledání: 0,29s                                                | Téma: Ekonomické vědy,                      |                     |
| Počet výsledků na stránku 20 🗸 Seřadit podle Relevance 🔽 🎞                                                      | oberiou C                                   |                     |
| 🔲 zvolit vše 📀 <u>Uložit vyhledávání</u> <u>Historie hledání</u> 🔝 <u>Vytvořit RSS</u> 🖂 <u>Poslat e-mailem</u> | Dostupnost                                  |                     |
| 1. Správa společností (corporate governance) v zemích střední                                                   | prezenční (10333)                           |                     |
| A východní Evropy /                                                                                             | <u>absenční</u> (4914)                      |                     |
| Vydano 2012.<br>Dostupnost: • prezenční : 1 z 1                                                                 | volný výběr (3608)                          |                     |
| Kniha                                                                                                    | dostupné online (12)                        |                     |
| 2. Aplikace reálných opcí v investičním rozhodování firmy /                                                     | lze objednat v EOD (8)                      |                     |
| Autor: <u>Culik, Miroslav, 1973-</u> Vydáno 2013.<br>Dostupnost: • prezenční : 1 z 1                            |                                             |                     |
| Kniba                                                                                                    | Doporučená témata                           |                     |
|                                                                                                    | účetnictví (1013)                           |                     |
|                                                                                                    | podnikový management (658)                  |                     |
| 3. Uspesnost na trhu prace = Powodzenie na rynku pracy /<br>→ Přidat k oblíbeným                                | management (620)                            | ~                   |
| 😚 😜 Internet                                                                                                    |                                             | 🐁 🔹 100% 🔹 💡        |

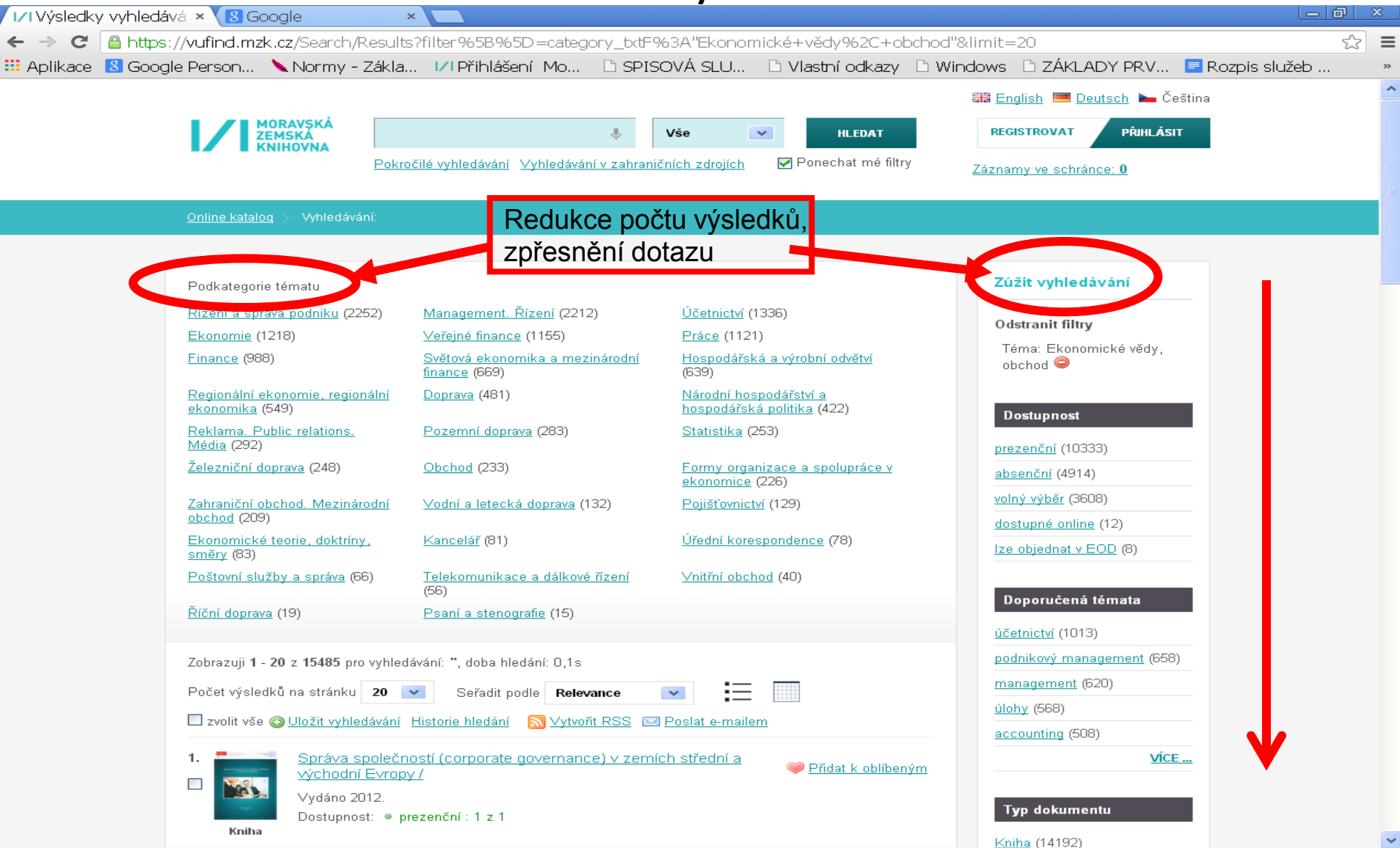

### VUFIND - rejstříky

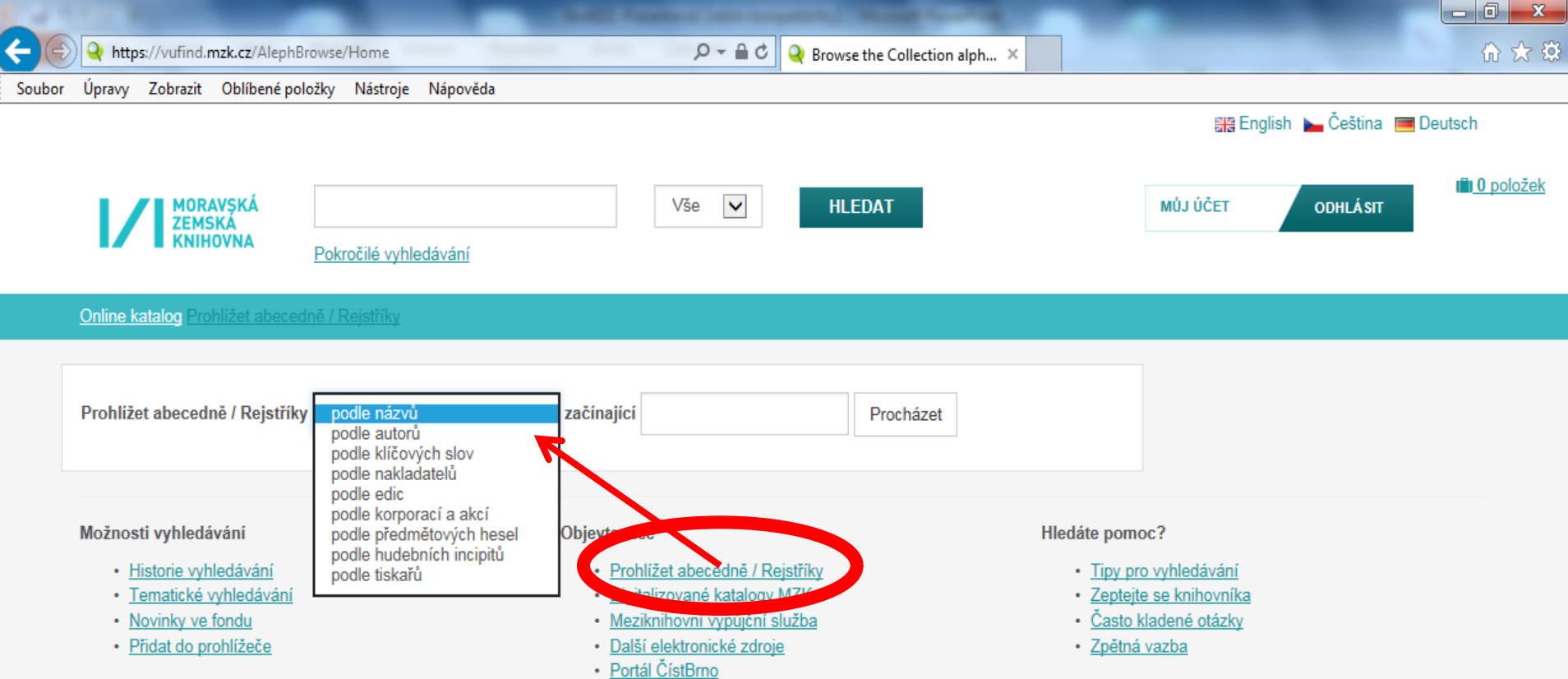

#### VUFIND – Novinky ve fondu

|                   |                                    | -                          |                                                             | And Passan and Angel                        | and Manager Street of Street |                           |                |
|-------------------|------------------------------------|----------------------------|-------------------------------------------------------------|---------------------------------------------|------------------------------|---------------------------|----------------|
| <del>(</del> -)-) | A https://vufind.mz                | <b>k.cz</b> /Search/Result | s?filter%5B%5D=acq_int:%5B20160                             | )3%20TO%202016C 🔎 🗕 🖒 🝳                     | Výsledky vyhledávání 🛛 🗙     |                           |                |
| Soubo             | r Úpravy Zobrazit (                | Oblíbené položky           | Nástroje Nápověda                                           |                                             |                              |                           |                |
|                   |                                    |                            |                                                             |                                             |                              | 🔡 English 🛌 Češt          | tina 🔳 Deutsch |
|                   |                                    |                            |                                                             |                                             |                              |                           |                |
|                   |                                    |                            |                                                             | Vão                                         |                              |                           | СIТ.           |
|                   | ZEMSK                              | Ă .                        |                                                             | V3C V                                       | HELDAT                       | W03 OCET ODREA            | A SH           |
|                   |                                    | Pokr                       | očilé vyhledávání Geografické                               | <u>hledání</u> <b>V</b> Zachovat současné n | astavení filtrů              |                           |                |
|                   |                                    |                            |                                                             |                                             |                              |                           |                |
|                   | <u>Online katalog</u> / Vy         | hledávání:                 |                                                             |                                             |                              |                           |                |
|                   |                                    |                            |                                                             |                                             |                              |                           |                |
|                   | Nové přírůstky                     | od:                        | hřazan 2016                                                 |                                             | Výběr měsí                   | Ce a Upřesnit hledání     |                |
|                   | Temetické uvb                      | ladávání                   | brezen zu to                                                |                                             |                              |                           |                |
|                   | Temaucke vyn                       | ledavani:                  | Vše<br>Beletrie                                             |                                             | lematicke                    | Odstranit filtry          |                |
|                   | Zobrazuji <b>1</b> - <b>10</b> z i | 740 pro vyhledáva          | Filozofie a náboženství                                     |                                             | skupiny                      | Nové přírůstky od: 201603 | 3-201603 😦     |
|                   | Weele dhủ na st                    | - án hu 40 🗔               | Umění, architektura<br>Technika, technologie, inžen         | ýrství                                      | :=                           |                           |                |
|                   | vysieuku na st                     |                            | Psychologie                                                 |                                             |                              |                           |                |
|                   | 🗌 Vybrat vše 🛛 🖡                   | RSS Poslat                 | Jazyk, lingvistika a literarni v<br>Ekonomické vědy, obchod | eda                                         |                              | Dostupnost                | <b>^</b>       |
|                   | 1. stand                           | Krea                       | Zemědělství<br>Geografie Geologie Vědy e                    | Zomi                                        | ★ Do oblíbených              |                           | 224            |
|                   | R.SEMID                            | Hlavi                      | Lékařství                                                   | Zenn                                        | IEDNOTKY                     | prezenchi                 | 331            |
|                   | 20                                 |                            | Sociologie<br>Literatura pro děti a mládež                  |                                             | JEDNOTKI                     | absenční                  | 131            |
|                   | Kaibu                              | Dosti                      | Politické vědy (Politologie, po                             | olitika, veřejná správa, vojenství)         |                              |                           |                |
|                   | Kniny                              |                            | Historie a pomocné historick                                | é vědy. Biografické studie                  |                              | volný výběr               | 20             |
|                   | 2                                  |                            | Hudba<br>Biologické vědy                                    |                                             | + De oblibación              | dostupnó oplino           | 1              |
|                   | Z. actives solvowilly              | - Krea                     | Antropologie, etnografie                                    |                                             |                              | dosuprie oninie           |                |
|                   |                                    |                            | Právo<br>Tělesná výchova a sport. Re                        | kreace                                      | JEDNOTKY                     |                           |                |
|                   |                                    | 2 Dost                     | Výpočetní technika                                          |                                             |                              | Doporučená témata         | <b>A</b>       |
|                   | Knihy                              | 1                          | Knihovnictví, informatika. vše                              | eobecné, referenční literatura              |                              |                           |                |
|                   |                                    |                            | Chemie. Krystalografie. Mine                                | eralogické vědy                             |                              | dějiny                    | 27             |
|                   | 3.                                 | Náro                       | Fyzika a příbuzné vědy                                      |                                             | yřka - 🛛 🖈 Do oblíbených     | astrologie                | 24             |

## Kontakt

PhDr. Martina Machátová Moravská zemská knihovna v Brně Kounicova 65a 601 87 Brno Tel.: 541 646 170 E-mail: <u>machat@mzk.cz</u>

Poslední aktualizace: 1. března 2019